## HOW TO SCHEDULE THE WEEKLY EMAILS AFTER LOGIN IN TO MEMBERSHIP PORTAL?

Step 1: Go to <u>www.discdaily.com</u>. After purchasing the package, enter your username and password login into the DISC Daily membership portal.

| USERNAME OR EMAIL ADDRESS | PASSWORD |  |
|---------------------------|----------|--|
|                           | ۲        |  |
|                           | Login    |  |
| LOST YOUR PASSWORD?       |          |  |
|                           |          |  |

Step 2: After login, you are on the Dashboard page. Scroll down the page and click on the Allow Text Notification button.

|   | 0 | Notifications for you                                                                |
|---|---|--------------------------------------------------------------------------------------|
|   |   | New podcast is added:<br>Episode 9: Professional Culture: A discussion with Dan Egan |
| e |   | Allow text notification                                                              |

Step 3: Now you can see the form that already has the Name and Email address filled in for you. Now fill the Phone Number and Time Fields to Receive Daily Text SMS and then click on the SUBMIT button.

| DASHBOARD<br>PRETEST | ENTER PHONE NUMBER AND THE TIME YOU WOULD LIKE TO RECEIVE YOUR DAILY TEXT. |  |
|----------------------|----------------------------------------------------------------------------|--|
| VIDEO RESOURCES      | Name " Email "                                                             |  |
| AUDIO RESOURCES      | test voxyl@vomoto.com                                                      |  |
| PDF RESOURCES        |                                                                            |  |
| PODCAST              | Phone * Time *                                                             |  |
| PROGRESS             |                                                                            |  |
| FAQ                  |                                                                            |  |
| DISCUSSION FORUM     | Submit                                                                     |  |
| PROFILE              |                                                                            |  |
| LOG OUT              |                                                                            |  |
|                      |                                                                            |  |

Completed: You will receive a confirmation email to confirm your email address. You are now scheduled to receive the weekly email on Monday's and text messages at the time you scheduled.